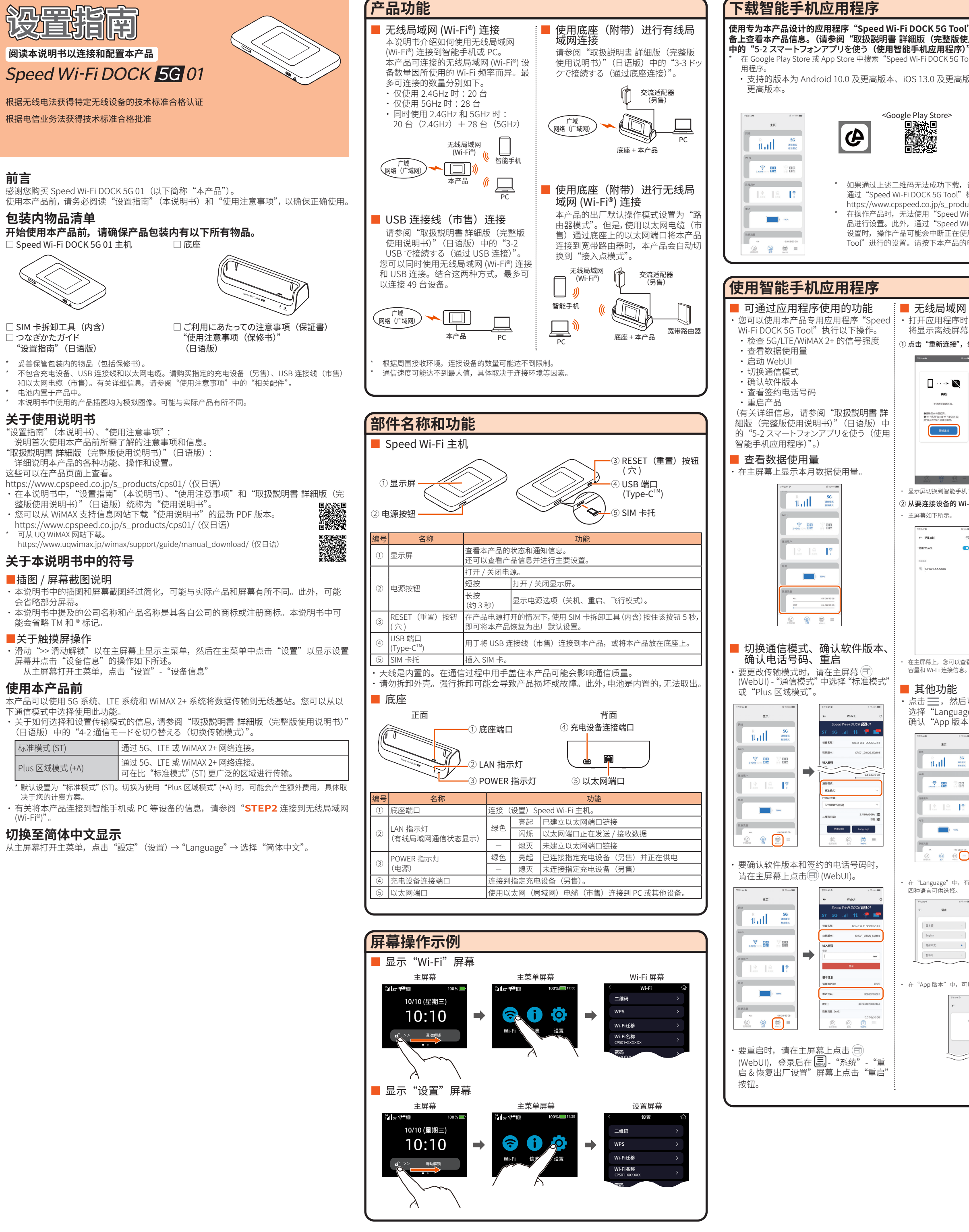

使用说明书

|                                                 | TEP                                                                                         |                                                                                                   |
|-------------------------------------------------|---------------------------------------------------------------------------------------------|---------------------------------------------------------------------------------------------------|
|                                                 | ◎ 事先准备                                                                                      |                                                                                                   |
| l",可以在智能手机等设<br>审用说明书)"(日语版)                    | 插入 SIM 卡                                                                                    |                                                                                                   |
| "。)<br>pol"以下载并安装该专用应                           | 插入 SIM 卡时,请务必关闭产品电源。如果已连接 USB 连接线(市售)                                                       | 通过将 PC、智能手机等无线局域网 (Wi-Fi®) 设备连接到本产品,可进<br>行数据通信。                                                  |
| 版本以及 iPadOS 13 0 及                              | <b>和底座,请取下。</b> * 您的电话号码和其他详细信息                                                             | 连接方法有四种,如下所示。请使用其中一种方法进行连接。                                                                       |
|                                                 |                                                                                             |                                                                                                   |
| <app store=""></app>                            |                                                                                             | ○ 分别设直各个无线局域网 (Wi-Fi®) 设备 ○ 复制本产品一直以来使用的路田器设直的连接 ○ 无线局域网 (Wi-Fi®) 设备设置无需更                         |
|                                                 | 如果木抽入 SIM 卞,则无法通过) 或网<br>(WAN) 进行数据通信。                                                      | (a) Wi-Fi 二维码 <sup>*1、*3</sup> 改。)<br>(b) WPS 功能 <sup>*2</sup> (c) 传输 Wi-Fi 设置                    |
|                                                 | * 注意不要触摸或损坏 SIM 卡的 IC(金属)部分。                                                                | (d) 手动连接                                                                                          |
| (截至 2025 年 3 月)                                 | ■ 将本产品的显示屏面朝下并拉出侧面                                                                          | (a) (b) (d)<br>无线局域网 (Wi-Fi <sup>®</sup> ) 设备类型(示例)                                               |
| 请从以下网站的产品页面中<br>标签中的二维码下载。                      |                                                                                             | 智能手机/                                                                                             |
| ucts/cps01/5/ (仅日语)<br>/i-Fi DOCK 5G Tool"对本产   | 卡托上的孔中,然后按照箭头所示拉<br>出。                                                                      | 平板电脑 (Android <sup>·</sup> ····设备)                                                                |
| /i-Fi DOCK 5G Tool"进行<br>9用"Speed Wi-Fi DOCK 5G | * 将 SIM 卡拆卸工具(内含)水平插入孔<br>中。否则,可能会导致故障或损坏。                                                  | iPad(iPadOS设备)/ · · · · · · · · · · · · · · · · · · ·                                             |
| 电源按钮关闭显示屏。                                      | SIM卡托。SIM卡托卸工具                                                                              | PC (Windows 操作系统)                                                                                 |
|                                                 | (内含)                                                                                        |                                                                                                   |
| ]                                               | 2 将 SIM 卡插入 SIM 卡托,背面(印有 印有 au ⑩的面)                                                         |                                                                                                   |
| (Wi-Fi <sup>®</sup> ) 连接                        | au (11) 的 的 的 的 的 的 的 的 的 的 的 的 的 的 的 的 的 的                                                 | 11: 支持 Android 10 及更高版本。<br>*2: 某些 Android 版本不支持 WPS。                                             |
| 」,如未不庄按封WI-FI,<br>影。                            | * 插入时请确保 SIM 卡未从 SIM 卡托上翘起。                                                                 | 5: 支持 IOS 13.0 及更高版本、IPadOS 13.0 及更高版本。                                                           |
| 然后点击"确定"。                                       | w~                                                                                          | (a) 使用 Wi-Fi 二维码连接                                                                                |
|                                                 | Ⅰ将 SIM 卡托直接插入本产品。                                                                           | 使用智能手机 / 平板电脑或 iPhone/iPad 扫描产品上显示的二维码即<br>可连接 Wi-Fi                                              |
| 此操作将离开当前应用程序并转到                                 | <ul> <li>* 确认 IC 卡的插入方向正确。否则可能会导致故障或损坏。</li> <li>* 请勿使用转换适配器插入 SD 卡或 IC 卡。否则可能会引</li> </ul> |                                                                                                   |
| WFGBB287                                        | 起故障。 * 请勿田力括入戒推入IC 未 否则可能会导致故障或提扬                                                           | ■ 在主屏幕上,显示主菜单,然后点击 "Wi-Fi" - "二维码"。                                                               |
|                                                 | * 如果 SIM 卡插入不正确或 SIM 卡出现异常,则会显示错                                                            | <u> ₩i-Fi</u>                                                                                     |
|                                                 | • 您可以在本产品的显示屏上确认产品的设备信息(电话号码、ICCID 等)。                                                      | WPS >                                                                                             |
|                                                 | 朔认万式:从土阱幕打开土米毕, 只击 设置 - 设备信息                                                                | Wi-Fi迁移 →<br>Wi-Fi名称                                                                              |
| 1 Wi-Fi 设置页面。                                   | 充电                                                                                          | CP901-XXXXXX >                                                                                    |
| i-Fi 网络进行连接。                                    | 本节介绍如何使用指定的 Type-C 通用交流适配器 02 (0602PQA)(另<br>售)为本产品充电。                                      | 2 使用智能手机 / 平板电脑或 iPhone/iPad 应用程序扫描显示的二维<br>码。                                                    |
| - 第0 77244 年 5 75-0- 第0<br>日: 主页                | * 购买时,内置电池尚未充满电。使用本产品前,请务必先为电池充电。                                                           |                                                                                                   |
|                                                 | 万本产品元电时,建议使用 Type-C 通用交流造配器 02 (0602PQA) (另皆) 或 Type-C<br>通用交流适配器 02U (0602PQV) (另售)。       |                                                                                                   |
|                                                 | * 如果电源已打开,或者 Speed Wi-Fi 主机或内置电池的温度较高,即使电池未充满电,                                             | Solitz<br>Units                                                                                   |
|                                                 | <ul><li>充电也可能会停止,以维护电池寿命。</li><li>* 充电时间因产品的使用环境和条件而异。有关充电所需时间,请参阅"取扱説明書 詳</li></ul>        | 请通过手机应用读取二维码。                                                                                     |
| **                                              | 細版(完整版使用说明书)"(日语版)中的"10-5 製品仕様(产品规格)"。                                                      | 对于 iPhone/iPad,点击相机取景屏幕显示的"连接到网络'XXX_XXX'",然后在弹                                                   |
| NER                                             | Ⅰ 将交流适配器(另售)的电源插头插 □ ▲ 通振座                                                                  | 出的确认屏幕上点击"连接"。                                                                                    |
| ② @ @ =                                         | * 确保交流适配器(另售)的插头没有松脱。                                                                       | (b) 使用 WPS 功能连接                                                                                   |
| 0                                               | 2 将交流适配器(另售)的 USB 连接器                                                                       | * 要连接的设备必须支持 WPS 功能。                                                                              |
| 可以从应用程序设置中                                      | (Type-C) 插入本产品上的 USB 端口                                                                     | <ul> <li>* 如果禁用 Wi-Fi,则无法使用 WPS。</li> <li>* 如果"安全"设置为"无 (开放)",则无法使用 WPS。更改安全设置并重试 WPS。</li> </ul> |
| ge"、"深夜模式设置"和<br>s"。                            | (Type-C)。<br>* 将 USB 连接器 (Type-C) 直接插入本产品的 USB 端口 (Type-C)。                                 | * 如果启用了"隐藏 Wi-Fi",则无法使用 WPS。禁用"隐藏 Wi-Fi"并重试 WPS。                                                  |
| -mai 212±0.0 ≤ 0.0∞1000<br>€- 522               | <ul> <li>         ・在电源关闭或处于目动关机模式下充电时按下电源按钮,将显示电池已充电的电量         (%)。         </li> </ul>    | 1 在主屏幕上,显示主菜单,然后点击"Wi-Fi"-"WPS"。                                                                  |
| Language X                                      | ・将"智能充电"设置为"夜间(凌晨0点到5点)"或"总是开启"时,将在电量<br>达到80%时停止充电,以减少充电时的电池负荷。(默认设置:"夜间(凌晨0点              | K WI-FI G                                                                                         |
| 現式设置 ><br>App 版本 >                              | 到 5 点 )")<br>确认方式:从主屏幕打开主菜单,点击"信息" - "电池状态" - "智能充电"                                        | 二曲码 ><br>WPS >                                                                                    |
| →                                               | 也可以使用附带的底座进行充电。使用底座充电时,请参阅本说明书                                                              | Wi-Fii£₩ >                                                                                        |
| -                                               | 背面的"使用底座"。                                                                                  | Wi-Fi名称 ><br>CPS01-XXXXXX >                                                                       |
| -                                               | 打开电源                                                                                        | 2 点击 "WPS 启动"。                                                                                    |
|                                                 | ■ 按住电源按钮,直到显示屏上显示"Speed Wi-Fi DOCK 5G 01",                                                  | < WPS 分子<br>1.请按下方的"WPS启动"按钮。                                                                     |
| 有・在"深夜模式设置"中,有两                                 |                                                                                             | WPS島司                                                                                             |
| 种视觉模式可供选择。 >>>>>>>>>>>>>>>>>>>>>>>>>>>>>>>>     |                                                                                             | 2.被下你想进程设备的WP5按钮。                                                                                 |
| ← 法按模式设置           活色         ●                 | ・ 关闭电源时,请按住电源按钮约3秒,然                                                                        | 悠显示"等待 WPS 连接山" 屏草                                                                                |
| ae ·                                            | Speed Wi-Fi DOCK 55001 后在出现的电源选项屏幕上点击"关机"。                                                  | 3 在无线局域网 (Wi-Fi®) 设备上执行 WPS 功能。                                                                   |
|                                                 |                                                                                             | < 等待WPS连报中                                                                                        |
| J以查看当前版本号和最新版本号。                                |                                                                                             | 请在116秒内按下你要连接设备上的<br>WPS按钮。                                                                       |
| त ए.स. <b></b><br>Арр 15 के                     |                                                                                             |                                                                                                   |
| 3.8864: 0.0.9                                   |                                                                                             |                                                                                                   |
|                                                 |                                                                                             | 请在屏幕上显示的秒数以内执行 WPS 功能。                                                                            |
|                                                 |                                                                                             | 业小 vvr 3 庄按ルがっ 併希判, 衣小庄按元成。                                                                       |
|                                                 |                                                                                             |                                                                                                   |

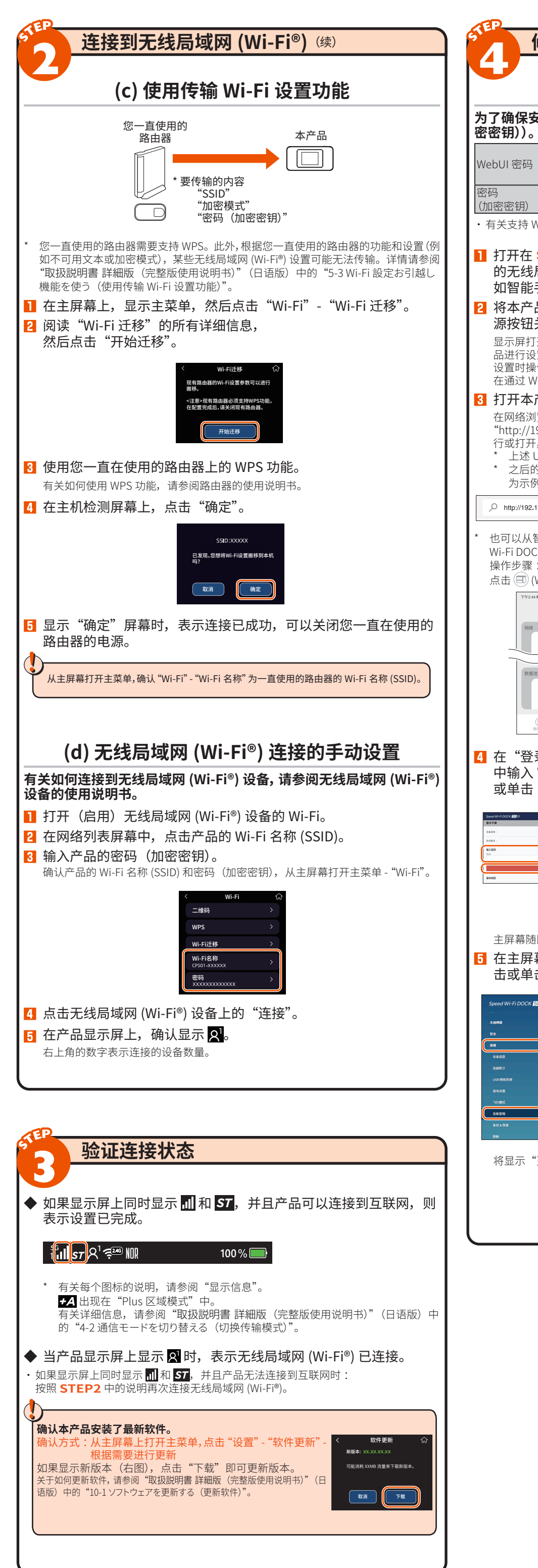

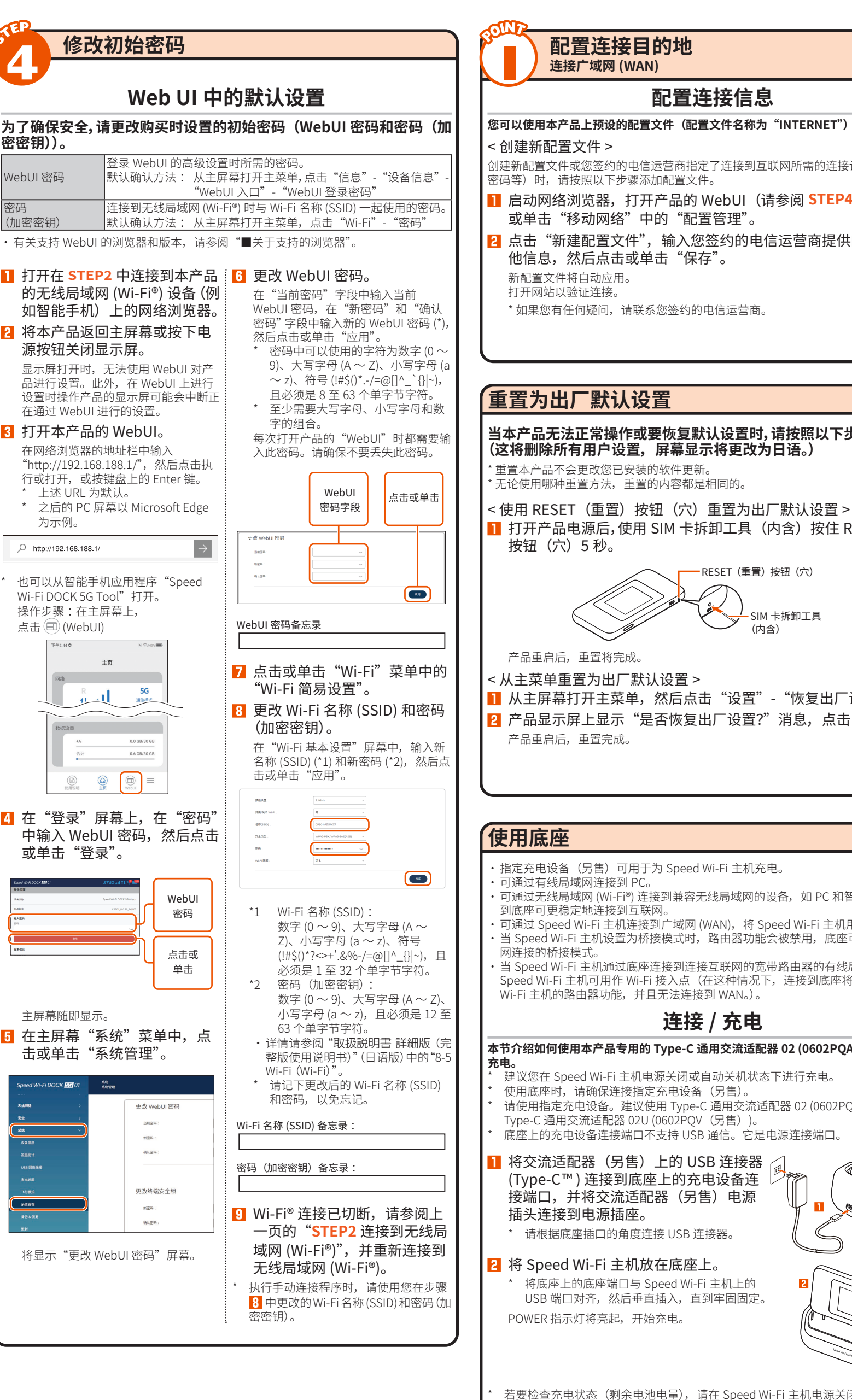

若要检查充电状态(剩余电池电量),请在 Speed Wi-Fi 主机电源关 态下按下电源按钮。显示屏上将显示百分比。(剩余电池电量显示仅发 Speed Wi-Fi 主机的使用环境和条件而异。) 有关充电时间的详细信息,请参阅 Speed Wi-Fi 主机的"取扱説明書

SIM 卡拆卸工具

2

(内含)

使用说明书)"(日语版)。 要从底座上取下 Speed Wi-Fi 主机,请用一只手握住底座,然后将 S 从底座端口垂直向上拔出。

可以使用底座通过有线局域网连接到 PC,或使用无线局域网 (Wi-Fi®) 连接 网的设备,例如 PC 和智能手机。有关详细信息,请参阅 Speed Wi-Fi 主机 詳細版(完整版使用说明书)"(日语版)。

|                                                        |             | 123                                                | 456                                     | <<br>主<br>第900<br>100             | 幕和状态图标 ><br>◎ ⑪ ⑫                                          | (3)                                                          |
|--------------------------------------------------------|-------------|----------------------------------------------------|-----------------------------------------|-----------------------------------|------------------------------------------------------------|--------------------------------------------------------------|
|                                                        | ł           | 大态图标—— 🏦 😽                                         | R <sup>3</sup> ਵ <sup>366</sup> 🛛 🕅     | <mark>ᆝᄼᄼᄼᄼ</mark>                | 100% 🕞 🕺                                                   | · ³ 🐖 🛙 昕 单 🕽 腳 恭 🛛 100% 💭                                   |
| 1471/130                                               |             |                                                    | 10/10                                   | (星期三)                             | 向左轻拂                                                       | 数据流量                                                         |
| 用户名、                                                   |             |                                                    | 10                                      | :10                               |                                                            | +A 8.0GB<br>总量 15.0GB                                        |
| 《后点击                                                   |             | 消息————————————————————————————————————             | 请到[设置菜单]<br>♪ >>                        | →[升级]菜单中<br>滑动解锁                  | 进行 向右轻拂                                                    | 请到[设置采里]→[升级]采里中进行<br>♪>> 滑动解锁                               |
|                                                        |             |                                                    | 中수생다                                    |                                   | 屏幕                                                         | • •                                                          |
| N 和其                                                   |             | 设置了                                                | 安全钡时,                                   | 显示力。                              | (绿色)。                                                      |                                                              |
|                                                        |             | < 主菜単屏幕<br>№ ● ● ● ● ● ● ● ● ● ● ● ● ● ● ● ● ● ● ● | 亭 ><br>0%		11:38                        | <                                 | <wi-fi 屏幕=""><br/><sup>Wi-Fi</sup> ☆</wi-fi>               | < 信息屏幕 >                                                     |
|                                                        |             |                                                    |                                         | 二维                                | 码 >                                                        | 电池状态 >                                                       |
|                                                        |             |                                                    | <b>O</b>                                | WP:<br>Wi-I                       | 5. >                                                       | 数据流量 〉  设备信息 〉                                               |
|                                                        |             | WI-FI 信息                                           | 设置                                      | Wi-I<br>CPS0                      | Fi名称 →<br>I-XXXXXX →                                       |                                                              |
|                                                        | 白角          | 王主屏幕上滑动 [ 🗗<br>释锁 ] 时显示。                           | >> 滑动                                   | 在主卖<br>时显元                        | 菜单屏幕上点击 [ 🕏 Wi-Fi]<br>示。                                   | 在主菜单屏幕上点击 [ ① 信息 ]<br>时显示。                                   |
| (a. 7 m)                                               |             | ,仍罢豆茸                                              |                                         | _                                 | <u> </u>                                                   | ~仍罢消自日二、                                                     |
| 行重直。                                                   |             |                                                    | ۵                                       | <                                 | 设面 后 芯 开 希 ~ 设备信息                                          | ~ 以且内忌亚小 ~                                                   |
|                                                        |             | 二维码<br>WPS                                         | ><br>>                                  | 设备<br>Spee                        | 名称<br>ed Wi-Fi DOCK 5G 01<br>刑号                            | ••.                                                          |
|                                                        |             | Wi-Fi迁移                                            | >                                       | CPS                               | 01<br>地址                                                   | • • •                                                        |
| (重置)                                                   |             | Wi-Fi名称<br>CPS01-XXXXXX                            | >                                       | IME                               |                                                            | 处理中。请等待。。。<br>左 动 在 믿 泏 ⁄드 : 사 문 마 ㅋ ㅋ                       |
|                                                        | 日時          | r土米早併暴上点击<br>寸显示。                                  | [ 🐺 设置 ]                                | 任王邦<br>点击<br>显示。                  | ** ####<br>"信息"- "设备信息"时                                   | 14717 中四17 反直凹亚不。                                            |
|                                                        | <           | < 电源关闭时的                                           | 显示 >                                    | • 您                               | 可以佣认电话亏码等。                                                 |                                                              |
|                                                        |             |                                                    |                                         |                                   |                                                            |                                                              |
|                                                        |             |                                                    | 100%                                    |                                   |                                                            |                                                              |
|                                                        |             |                                                    |                                         |                                   |                                                            |                                                              |
| 0                                                      | 在打          | E电源关闭的情况下<br>按钮时显示。                                | 按下电源                                    |                                   |                                                            |                                                              |
| 定"。                                                    | 编号          | 名称                                                 | 指示灯                                     | 状态                                | 访                                                          | 明                                                            |
|                                                        | 1           | 连接网络                                               | 5G                                      | 亮起                                | 表示 5G 连接                                                   | 通信时                                                          |
| J                                                      |             |                                                    | 4G                                      | 亮起                                | 表示 LTE 或 WiMAX 2+ 连接                                       | 发送时 接收时<br>指示灯                                               |
|                                                        | 2           | 接收级别                                               |                                         | 亮起                                | 以 4 个级别表示广域网 (WA                                           | AN) 的信号强度                                                    |
|                                                        | 3           |                                                    | ST                                      | 一 売起                              | 表示产品不在服务区<br>当"诵信模式"设置为"标》                                 |                                                              |
|                                                        |             |                                                    | +A                                      | 亮起                                | 当"通信模式"设置为"Plu                                             | IS 区域模式"时                                                    |
| 1等。连接                                                  |             |                                                    | <b>ST</b>                               | 亮起                                | 表示已启用国际漫游<br>(与支持海外使用的电信运营                                 | 营商签订合同时)                                                     |
| 白器。                                                    | (4)         | 无线局域网<br>(Wi-Fi <sup>®</sup> ) 频段                  | چھ                                      | 亮起                                | 表示产品已连接到 2.4GHz 频<br>(人物图像右上角的数字表示                         | 顾段<br>示连接的设备数量)                                              |
| 有线局域                                                   |             |                                                    | ,<br>∧³ఢ∎                               | 亮起                                | 表示产品已连接到 5GHz 频<br>(人物图像右上角的数字表表                           | 段<br>示连接的设备数量)                                               |
| 端口时,<br>Speed                                          |             |                                                    | ୵ଃକ୍ଲ                                   | 亮起                                | 表示产品已连接到 2.4GHz/                                           | 5GHz 两种 Wi-Fi 频率设置                                           |
|                                                        | 5           | 桥接模式设置                                             | B                                       | 亮起                                | 表示已设置桥接模式                                                  |                                                              |
|                                                        | 0           | USB 共享功能                                           | ψ<br>Ψ                                  |                                   | DFS 检测正任进行中<br>表示通过 USB 连接局域网并                             |                                                              |
| <b>售)进行</b>                                            | 8           | 软件更新通知                                             | II.                                     | 亮起                                | 表示最新软件已发布,需要                                               | 进行软件更新                                                       |
|                                                        | 9           | 节能功能                                               | ECO                                     | 亮起                                | 表示"ECO 模式"(优先节省                                            | 省电池电量)正在运行                                                   |
| 售)) 或                                                  |             |                                                    | NOR                                     | (球巴) 亮起                           | 表示"ECO模式"关闭且乘                                              | J余电池电量较低时,产品正                                                |
|                                                        |             |                                                    | NOR                                     | <ul><li>(绿色)</li><li>亮起</li></ul> | 1117 形运行<br>表示"ECO模式"关闭(伪                                  | 先平衡)并处于运行状态时                                                 |
|                                                        | 10          | 底座连接状态                                             | 뮮                                       | 亮起                                | 表示以太网电缆已连接到底<br>别                                          | 座,并且以太网电缆已被识                                                 |
| $\leq$                                                 | (1)         | 电池剩余电量                                             | 100%                                    | 亮起                                | 表示电池剩余电量百分比                                                |                                                              |
| $\mathcal{O}$                                          | (12)        | 电池状态                                               |                                         | 亮起                                | 以 11 级显示电池状态                                               |                                                              |
|                                                        |             |                                                    |                                         | 亮起                                | 表示电池正在充电<br>表示将"智能充电"设置为                                   |                                                              |
|                                                        | (1)         | 表示数据使用号                                            |                                         | 亮起                                | 或"总是开启"<br>数据体田景显于公为14.4#-                                 |                                                              |
| $\mathcal{I}$                                          | (13)        | 衣示剱据使用量<br>                                        |                                         |                                   | 蚁焼使用重显示分为 +A 模<br>  数据使用量。<br>  数据使田景统计涵羊 1 ヘロ             | <sup>III、 SI</sup>                                           |
| 6                                                      | ►<br>* 香    | 」<br>与关详细信息,请参<br><sup>2 称と機能(如供会)</sup>           | 》阅"取扱<br>3称和TP#                         | 説明書 詳                             | 細版(完整版使用说明书)"                                              | (日语版)中的"1-2 各部の                                              |
|                                                        | *1:*<br>*2: | コホン(78)形 (副件名)<br>请注意,如果在切掛<br>・如果更换 SIM 卡         | ューマックロシリ形<br>発到"Plus [<br>,数据使F         | ⁄。<br>区域模式"(<br>用量将被重             | +A) 后使用,除了您的付费套<br>'置。                                     | 餐外,还可能会收取额外费用。                                               |
|                                                        |             | ・这些数据使用量<br>(与支持海外使用                               | 不包括国际<br>的电信运营                          | 示漫游数据<br>营商签订合                    | 。<br>。<br>;同时)                                             |                                                              |
| 助关机状 📕                                                 |             |                                                    |                                         |                                   |                                                            |                                                              |
| 动关机状<br>值。会因                                           |             | 何重启                                                |                                         |                                   |                                                            |                                                              |
| 动关机状<br>值。会因<br>页(完整版                                  | 如           |                                                    |                                         |                                   | < 通过于公司                                                    | 重启 >                                                         |
| 动关机状<br>值。会因<br>反(完整版<br>Vi-Fi 主机                      | 如           | <b>山</b> 山<br>通过由 道安知                              | 重 つく                                    |                                   | 、 11111 工 米 半                                              |                                                              |
| 动关机状<br>值。会因<br>页(完整版<br>Vi-Fi 主机                      | 如<br>< 道    | 通过电源按钮<br>长按电源按银                                   | 重启 ><br>田约 3 和                          | 少,在出                              | □ 从主屏幕打                                                    |                                                              |
| か关机状<br>直。会因<br>反(完整版<br>/i-Fi 主机<br>(<br>3.5)明書       | 如<br>< ji   | 通过电源按钮<br>长按电源按钮<br>现的电源选项<br>启"。                  | 重启 ><br>田约 3 和<br>页屏幕中                  | 少,在出<br>P点击                       | 1 <b>1</b> 从主屏幕打<br>"重 击 "设置"                              | 丁开主菜单,然后点<br>- "重启" - "确定"。                                  |
| か关机状<br>直。会因<br>瓦(完整版<br>/i-Fi 主机                      | 如<br>< 〕    | 通过电源按钮<br>长按电源按钮<br>现的电源选项<br>启"。                  | 重启 ><br>田约 3 和<br>页屏幕中                  | 少,在出<br>中点击                       | <ul> <li>▲ L → L → L → L → L → L → L → L → L → L</li></ul> | <br>丁开主菜单,然后点<br>- "重启" - "确定"。<br>  重启 >                    |
| か关机状<br>直。会因<br>え(完整版<br>'i-Fi 主机<br><b>线局域</b><br>説明書 | 如<br><〕     | 通过电源按钮<br>长按电源按钮<br>现的电源选项<br>启"。                  | 重启 ><br>田约 3 和<br>页屏幕中<br><sup>≭机</sup> | 少,在出<br>中点击                       | 1 从主屏幕<br>"重 击 "设置"<br><通过 WebU<br>1 登录 WebU<br>士 "系统"     | 」<br>丁开主菜单,然后点<br>- "重启" - "确定"。<br>I 重启 ><br>UI,然后从主屏幕点<br> |

| 故障排除                                                                        |                                                                                                    |  |  |  |  |
|-----------------------------------------------------------------------------|----------------------------------------------------------------------------------------------------|--|--|--|--|
| 如果按照"设置指南"和"取扱説明書 詳細版(完整版使用说明书)"(日语版)中的说明设置互联<br>网连接时遇到困难,请检查以下项目。          |                                                                                                    |  |  |  |  |
| ■ Speed Wi-Fi 主                                                             | 机                                                                                                    |  |  |  |  |
| 无法连接到互联网                                                                    | <ul> <li>确保您位于服务区内。</li> <li>传入信号强度可能较低。请在传入信号强度较高的位置重新尝试连接。</li> <li>如果显示屏上未显示 "ST"或 "+A"图标,请启动 WebUI 以检查互联网连接是否已正确设置。</li> </ul>                                                                                                    |  |  |  |  |
| 通信容易中断,通信不稳定                                                                | <ul> <li>如果传入信号强度较低,请移至信号强度较强的位置,例如窗户旁。</li> <li>如果 5G 和 4G 指示灯不稳定,请将网络模式从 "5G (推荐)"更改为 "4G"。<br/>操作步骤:从主屏幕打开主菜单,点击 "设置" - "网络模式"</li> <li>检查本产品是否通过无线局域网 (Wi-Fi<sup>®</sup>)或 USB 连接线(市售)正确连接到 PC 或类<br/>似设备。</li> <li>如果本产品通过无线局域网 (Wi-Fi<sup>®</sup>) 连接到 PC 或类似设备,请重新启动产品。</li> <li>如果本产品通过无线局域网 (Wi-Fi<sup>®</sup>) 连接到 PC 或类似设备,请重新启动产品。</li> <li>如果本产品通过无线局域网 (Wi-Fi<sup>®</sup>) 连接到 PC 或类似设备,请重新启动产品。</li> <li>如果本产品通过无线局域网 (Wi-Fi<sup>®</sup>) 连接到 PC 或类似设备,请重新启动产品。</li> <li>如果本产品通过无线局域网 (Wi-Fi<sup>®</sup>) 连接到 PC 或类似设备,请重新启动产品。</li> <li>如果本产品通过无线局域网 (Wi-Fi<sup>®</sup>) 连接到 PC 或类似设备,请重新启动产品。</li> <li>如果本产品通过无线局域网 (Wi-Fi<sup>®</sup>) 达得参阅 "取扱説明書 詳細版 (完整版使用说明书)"(日语版)中的 "8-5 Wi-Fi (Wi-Fi<sup>®</sup>) "取扱影明書 詳細版 (完整版使用说明书)"(日语版) 中的 "10-1 ソフトウェアを更新する (更新软件)"。)</li> </ul> |  |  |  |  |
| 通信似乎很慢                                                                      | <ul> <li>移动至 5G/LTE 信号强度更强的位置。</li> <li>无线局域网 (Wi-Fi®) 可能拥塞。尝试将 Wi-Fi 频率设置更改为 5GHz。</li> <li>如果剩余电池电量低于 50%,或者启用了"ECO 模式"节能功能,则无法进行 5G 连接。</li> </ul>                                                                                                    |  |  |  |  |
| 电池电量掉的很快                                                                    | <ul> <li>产品设置和功耗如下。</li> <li>节能功能 ECO Mode 已启用 &lt; ECO Mode 已禁用</li> <li>Wi-Fi 频段 2.4 GHz &lt; 5 GHz (室内/室外) &lt; 2.4G/5G 均可</li> <li>* 如果启用 ECO Mode, Wi-Fi 频段只能设置为 2.4 GHz。</li> <li>使用 "Wi-Fi 自动关闭"可以在不传输时延长电池使用时间。</li> <li>* 仅在 2.4GHz/W52 下起作用,在 W56/同时传输时不起作用。</li> <li>* 如果无线局域网 (Wi-Fi) 连接不稳定,请禁用此设置。</li> <li>操作步骤:从主屏幕打开主菜单,点击"设置"-"省电模式"-"待机设置"-"Wi-Fi 自动关闭"</li> </ul>                                                                                                    |  |  |  |  |
|                                                                             |                                                                                                    |  |  |  |  |
| 无法连接到互联网                                                                    | ・检查 Speed Wi-Fi 主机是否已打开。                                                                                                    |  |  |  |  |
| LAN 指示灯未亮起<br>或闪烁                                                           | ・检查以太网电缆(市售)是否正确连接。<br>・检查指定充电设备(另售)是否已连接。<br>・再次将 Speed Wi-Fi 主机放置在底座上。                                                                                                    |  |  |  |  |
| 将 Speed Wi-Fi 主<br>机放置在底座上<br>后,无法正常运行                                      | <ul> <li>・使用底座时,请确保连接指定充电设备(另售)。</li> <li>・从底座上取下 Speed Wi-Fi 主机,确认显示主屏幕后,重新将其放置在底座上。</li> </ul>                                                                                                    |  |  |  |  |
| 有关设置步骤和其他的详细信息,请参阅"取扱説明書 詳細版(完整版使用说明书)"(日语版)中的<br>"10-2 故障とお考えになる前に(故障排除)"。 |                                                                                                    |  |  |  |  |

ows 是 Microsoft Corporation 在美国和 / 或其他国家 / 地区的注册商标或商标。 ■ Mac、Macintosh、Mac OS、 macOS、 OS X、iPadOS、 iPad、iPhone 和 Safari 是 Apple Inc. 在美国和 / 或其他国家注册的商标。 ■ App Store 是 Apple Inc. 的服务商标。 ■ iPhone 商标经 : Co., Ltd. 授权使用。 ■ Microsoft Edge 是 Microsoft Corporation 在美国和 / 或其他国家 / 地区的商标或注册商标。 ■ Google、Android、 Chrome 和 Google Play 是 Google LLC 的商标或注册商标。 ■ "QR Code" 是 DENSO WAVE INCORPORATED 的注册商标。 ■ USB = USB Instrumenters Facult OF

司名称、品牌名称、服务名称等是其各自所有者的商标或注册商标。本说明书中可能会省略 TM 和 ® 标记 2 GO.LTD. 2025未经 CPSpeed CO.LTD.事先书面许可,不得复制或更改本手册及相关软件的全部或部分内容,亦不得分发其全部或部

## 品规格

长产品规格的详情,请参阅**"取扱説明書 詳細版**(完整版使用说明书)"(日语版)或 <sup>-</sup>品的产品页面。

## <sup>主</sup>品的产品页面:

ps://www.cpspeed.co.jp/s\_products/cps01/(仅日语)

支持的操作系统 可在符合 TCP/IP 协议栈的操作系统(仅限 操作系统)上使用,例如 Windows<sup>e</sup>、Mac 。 USB 连接期间支持以下操作系统: vs® 11、Windows® 10 32 位 (x86) 版和 64 版(日语版)以及 macOS 15、14、13(日

大丁支付50%0.08 (万姆络浏览器可用于在 WebUI 中进行设置。 外,支持的产品包括以下预装操作系统的产品和 造商保证可用于以下操作系统的产品。 (支持自制计算机。)(截至 2025 年 3 月) 工業にないの第11、 対于 Windows® 11: 対于 iOS (18.x/17.x/16.x/15.x): ・支持 Microsoft Edge、 Firefox、 Google Chrome 対于 Windows® 10: 対于 iPadOS (18.x/17.x/16.x/15.x) ・支持 Microsoft Edge、 Firefox、 Google Chrome ・支持 Microsoft Edge、 Firefox、 Google Chrome

对于 macOS (15/14/13) ・支持 Safari ティート Android (15/14/13/12/11/10) ・支持 Google Chrome